## HP Scanjet 3800 Photo Scanner Felhasználói kézikönyv

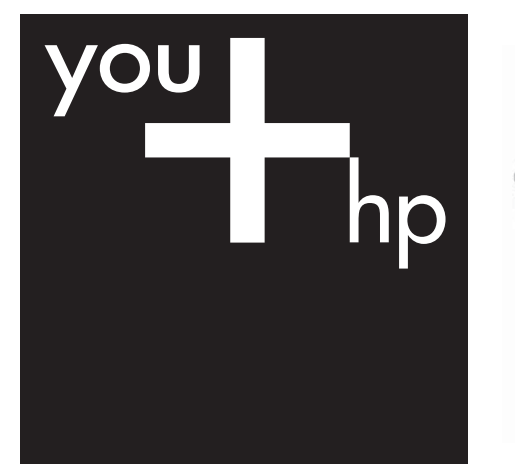

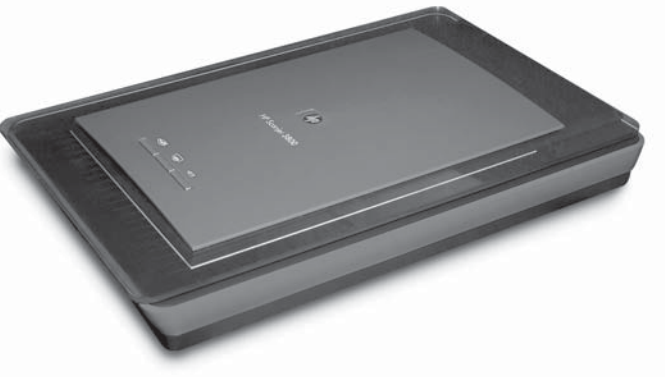

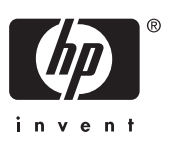

HP Scanjet 3800

Felhasználói kézikönyv

#### Szerzői jogok és licencszerződések

© 2005 Copyright Hewlett-Packard Development Company, L.P.

A cég előzetes írásbeli engedélye nélkül a jelen dokumentum nem reprodukálható, nem írható át vagy fordítható le, kivéve, ha szerzői jogi szabályozás másként rendelkezik.

Az itt található információ előzetes figyelmeztetés nélkül változhat.

A HP termékekre és szolgáltatásokra vonatkozó kizárólagos garanciavállalás a kinyilatkoztatott garanciavállalásban olvasható, mely az adott termékekhez és szolgáltatásokhoz van mellékelve. Az itt leírtak semmiképpen sem tekinthetők további garanciavállalásnak. A HP-t nem terheli felelősség az ebben a dokumentumban foglalt technikai vagy szerkesztési hibákért.

#### Kereskedelmi védjegyek

A Microsoft és a Windows elnevezés a Microsoft Corporation bejegyzett védjegye.

## Tartalom

| 1 | A lapolvasó használata                                                 | 2  |
|---|------------------------------------------------------------------------|----|
|   | A lapolvasó üzembe helyezése és inicializálása                         | 2  |
|   | További tudnivalók                                                     | 2  |
|   | A HP Image Zone szoftver használata                                    | 2  |
|   | Előlap és tartozékok áttekintése                                       | 3  |
|   | A beolvasási folyamat áttekintése                                      | 3  |
|   | Képek és dokumentumok beolvasása                                       | 4  |
|   | Több kép beolvasása egy művelettel                                     | 6  |
|   | Film beolvasása                                                        | 7  |
|   | Másolatok készítése                                                    | 9  |
|   | Beolvasott dokumentum vagy kép megosztása                              | 10 |
|   | Lapolvasási beállítások módosítása                                     | 11 |
| 2 | Ápolás és karbantartás                                                 | 12 |
|   | A lapolvasó üvegének tisztítása                                        | 12 |
|   | A fólia- és filmadapter (TMA) tisztítása                               | 12 |
| 3 | Hibaelhárítás                                                          | 13 |
|   | A lapolvasó üzembe helyezésével és telepítésével kapcsolatos problémák | 13 |
|   | A lapolvasó alaphelyzetbe állításával és hardverével kapcsolatos       |    |
|   | problémák                                                              | 14 |
| 4 | Terméktámogatás                                                        | 16 |
|   | Megváltozott munkaképességűek webhelye                                 | 16 |
|   | HP Scanjet webhely                                                     | 16 |
|   | Támogatási folyamat                                                    | 16 |
| 5 | Jogi tudnivalók és termékjellemzők                                     | 18 |
|   | A lapolvasó jellemzői                                                  | 18 |
|   | A fólia- és filmadapter (TMA) jellemzői                                | 18 |
|   | Környezeti jellemzők                                                   | 19 |
|   |                                                                        |    |

## 1 A lapolvasó használata

Ez a kézikönyv bemutatja a HP Scanjet 3800 Photo Scanner készülék és tartozékainak használatát, a telepítési problémák megoldását és az ügyfélszolgálat elérésének módját.

## A lapolvasó üzembe helyezése és inicializálása

A lapolvasó üzembe helyezéséről és a lapolvasószoftver telepítéséről további információt az Üzembe helyezési poszteren talál.

## További tudnivalók

A lapolvasó és a szoftver használatával kapcsolatban bővebb információt a képernyőn megjelenő súgóban talál. Ha telepítette a lapolvasóhoz mellékelt HP Image Zone szoftvert, kattintson duplán az asztalon a **HP Szolgáltatóközpont** ikonjára, majd kattintson a **Képernyőn megjelenő útmutató** gombra.

**Macintosh felhasználók:** A HP Image Zone szoftver képernyőn megjelenő súgója további tudnivalókat tartalmaz a lapolvasó használatáról.

## A HP Image Zone szoftver használata

A HP Image Zone szoftver telepítésekor két ikon kerül az asztalra: Az ikonokkal a beolvasó- és a szerkesztőprogram indítható el.

A **HP Szolgáltatóközpont** és a **HP Image Zone** használatáról segítséget a Súgóban olvashat.

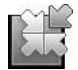

A HP Szolgáltatóközpont program szolgál kezdőpontként a képek és dokumentumok beolvasásához. A HP Szolgáltatóközpont segítségével

- Beolvasási és másolási műveleteket hajthat végre
- Elérheti a Súgót és a hibaelhárítási információkat
- A beolvasott anyagok szerkesztéséhez elérheti a HP Image Zone programot
- Módosíthatja a beállításokat és kezdőértékeket

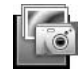

A HP Image Zone szoftver a már beolvasott képek szerkesztésére, nyomtatására, archiválására és megosztására szolgál. A HP Image Zone programot az asztalon lévő ikonnal, vagy a HP Szolgáltatóközpontból indíthatja el.

Beolvasás indításához:

Az asztalon kattintson duplán a **HP Szolgáltatóközpont** ikonjára, kattintson a beolvasó fülére, majd az elvégezni kívánt feladatra.

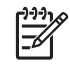

**Megjegyzés** Ha a **HP Szolgáltatóközpont** ikon nincs az asztalon, kattintson a **Start** gombra, válassza a **Programok** (vagy az **Összes program**) menüt, kattintson a **HP** almenüre, majd a **HP Szolgáltatóközpont** elemre.

## Előlap és tartozékok áttekintése

Ez a rész a lapolvasó gombjait és a fólia- és filmadaptert (TMA) mutatja be.

#### Az előlap gombjai

| lkon         | Funkciónév               | Leírás                                                                                                    |
|--------------|--------------------------|----------------------------------------------------------------------------------------------------|
| $\bigotimes$ | <b>Beolvasás</b><br>gomb | Képek, ábrák, dokumentumok és tárgyak<br>lapolvasásához.                                                                                                    |
|              | Másolás gomb             | Beolvassa a példányokat, és másolatot küld a<br>nyomtatóra.                                                                                                    |
| =            | Scan to Share<br>gomb    | A példányokat megosztás céljából olvassa be. A<br>képek a HP Instant Share használatával egyszerűen<br>megoszthatja, vagy többoldalas dokumentumként e-<br>mail-hez csatolhatja. |

#### Fólia- és filmadapter (TMA)

A fólia- és filmadapterrel 35 mm-es diaképeket vagy filmnegatívokat olvashat be. A fólia- és filmadapterrel (TMA) kapcsolatos további információkat lásd: Film beolvasása.

## A beolvasási folyamat áttekintése

A lapolvasás elindításának három módja is van:

- Az előlap gombjaival ilyenkor az alapvető funkciók használatával gyors a műveletvégzés.
- A HP Szolgáltatóközpont használatával így a beolvasási folyamat jobban ellenőrizhető
- Más programokból.

#### Beolvasás a lapolvasó előlapján lévő gombokkal

Az előlap kezelőgombjaival alapvető beolvasási műveleteket végezhet, például képeket és dokumentumokat olvashat be. Az előlap gombjainak ismertetése ebben a kézikönyvben található. Az összetettebb funkciók használatát a HP Szolgáltatóközpont képernyőn megjelenő súgója ismerteti.

#### Beolvasás a HP Szolgáltatóközpontból

Ha a beolvasás több paraméterét is módosítani szeretné, például a végleges beolvasás előtt meg szeretné jeleníteni az előnézeti képet, az összetettebb funkciókat szeretné használni vagy meg kívánja változtatni a lapolvasási beállításokat, akkor a beolvasást a HP Szolgáltatóközpontból indítsa. A HP Szolgáltatóközpont indítása:

- 1. Végezze el a következő műveletek egyikét:
  - a. Kattintson duplán a Windows asztalon található HP Szolgáltatóközpont ikonra.
  - Vagy a tálcán kattintson a Start gombra, mutasson a Programok vagy a Minden program sorra, azon belül pedig a HP elemre, majd kattintson a HP Szolgáltatóközpont parancsra.
- Ha egynél több HP eszközt telepített, kattintson a beolvasó fülére. A HP Szolgáltatóközpont csak a kiválasztott HP eszköznek megfelelő funkciókat, beállításokat és támogatási opciókat mutatja.

#### Lapolvasás más programokból

Egy kép közvetlenül is beolvasható egy alkalmazásba, ha az alkalmazás TWAINtámogatással rendelkezik. Egy alkalmazás általában akkor rendelkezik ilyen támogatással, ha található benne **Felvesz**, **Beolvasás** vagy **Új objektum importálása** nevű parancs. Ha nem biztos abban, hogy az adott program rendelkezike ilyen támogatással, illetve nem találja a megfelelő parancsot, tanulmányozza az adott program dokumentációját.

### Képek és dokumentumok beolvasása

A Beolvasás gombbal képeket és dokumentumokat olvashat be gyorsan.

- Az eredeti típusának kiválasztása dokumentum vagy kép
- Képek beolvasása
- Dokumentumok beolvasása

#### Az eredeti típusának kiválasztása – dokumentum vagy kép

Kétféle típust választhat: **Dokumentumot** vagy **Képet**. A megadott érték alapján a lapolvasó optimalizálja a beállításokat. Az alábbi útmutatás segítségével eldöntheti, hogy melyik típust célszerű használnia.

| Az eredeti dokumentum tartalma     | Választandó eredeti típus |
|------------------------------------|---------------------------|
| Szöveg vagy szöveg és kép vegyesen | Dokumentum                |
| Nyomtatott fénykép vagy kép        | Kép                       |

#### Képek beolvasása

Nyomja meg a **Beolvasás** gombot ( ) fényképek és ábrák beolvasásához.

A diák és negatívok beolvasásáról lásd: Film beolvasása.

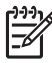

Megjegyzés Ha a beolvasott dokumentumot meg kívánja tekinteni a megfelelő helvre küldése előtt, válassza a Minta megielenítése lehetőséget a HP Lapolvasás párbeszédpanelen. Lásd még a képernyőn megjelenő súgó Beolvasott kép előnézete fejezetét.

1. Az eredetit nyomtatott oldalával lefelé helyezze a lapolvasó üveglapjára, a lapolvasón látható referenciajelnek megfelelően, majd zárja le a fedőlapot.

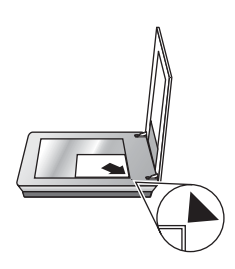

- Nyomja meg a **Beolvasás** gombot ( 2. Ekkor megjelenik a HP Lapolvasás párbeszédpanel.
- 3. Kattintson a **Beolvasás** elemre.
- 4 Amikor a beolvasás befejeződött, újabb kép beolvasásához helyezze a képet a lapolvasó üveglapjára, és nyomja meg a **Beolvasás** gombot. Ha nem kíván újabb képet beolvasni, nyomja meg a Kész gombot. A szoftver a beolvasott képet a Dokumentumok mappában található Beolvasott elemek mappájának egy almappájába menti. Az almappa neve a jelenlegi év és hónap. A beolvasott képet alapértelmezés szerint a HP Image Zone program is megkapja.

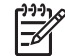

Megjegyzés Ha a Minta megjelenítése funkció be van kapcsolva, a beolvasás megkezdéséhez az előnézet képernyőn rá kell kattintania az Elfogadás gombra. A kérdés megjelenésekor további képek beolvasásához kattintson az Igen gombra, a beolvasott kép(ek) megadott helyre történő küldéséhez kattintson a Nem gombra.

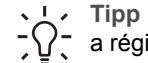

Tipp A HP Beolvasás szoftvere képes automatikusan kijavítani képeit, illetve a régi fényképek halvány színeit visszaállítani. Az automatikus javítás be- és kikapcsolásához válassza a HP Lapolvasás szoftver Alapfunkciók menüjének Automatikus fényképjavítás elemét, majd jelölje be a kívánt beállításokat. A funkció a használatához ki kell választani a Minta megjelenítése lehetőséget.

#### Dokumentumok beolvasása

Nyomja meg a **Beolvasás** gombot (S) dokumentumok beolvasásához.

A lapolvasó beolvassa az eredeti dokumentumot a HP beolvasás párbeszédablakban meghatározott célba.

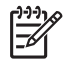

Megjegyzés A ha célhelyre történő küldés előtt meg kívánja tekinteni a beolvasás előnézetét, válassza az Előnézet megmutatása lehetőséget a HP Beolvasás párbeszédablakban,vagy a beolvasást indítsa a HP Szolgáltatóközpontból. Lásd még a képernyőn megjelenő súgó Beolvasott kép előnézete fejezetét.

1. Helyezze az eredeti dokumentumot a beolvasandó felülettel lefelé a lapolvasó üveglapjára az igazítási jeleknek megfelelően.

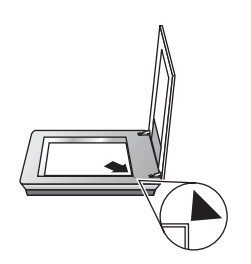

- 2. Nyomja meg a **Beolvasás** gombot ( ). Ekkor megjelenik a **HP Lapolvasás** párbeszédpanel.
- 3. A **Mit olvas be?** fejléc alatt kattintson a **Dokumentumra**, majd válasszon a következő lehetőségek közül:
  - Színes Ez az alapértelmezett beállítás.
  - Szürkeárnyalatos minden színes eredetit szürkeárnyalatossá konvertál, így az eredmény kisebb fájl lesz, mint a Színes beállításnál.
  - Fekete-fehér ez a legjobb beállítás fekete-fehér ábrákhoz, de nem alkalmas szürkeárnyalatos vagy színes eredetikhez, ha a részleteket is meg szeretné őrizni.
- 4. Kattintson a Beolvasás elemre.
- 5. Amikor végzett az oldallal, helyezze az üvegre a következő oldalt, majd kattintson a **Beolvasás** gombra az új oldal vagy dokumentum beolvasásához.
- 6. Ha befejezte a lapolvasást, kattintson a **Kész** gombra. A **Kész** gomb megnyomása után a szoftver elküldi a beolvasott fájlt a megadott helyre.

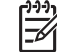

Megjegyzés Ha a Minta megjelenítése funkció be van kapcsolva, a beolvasás megkezdéséhez az előnézet képernyőn rá kell kattintania az Elfogadás gombra. A kérdés megjelenésekor további oldalak beolvasásához kattintson az Igen gombra, a beolvasott oldalak megadott helyre történő küldéséhez kattintson a Nem gombra.

## Több kép beolvasása egy művelettel

A lapolvasóüvegről egyszerre több képet is beolvashat.

Helyezze el a beolvasni kívánt képeket a HP lapolvasóeszköz üvegén. A legjobb eredményt úgy kapja, ha a képeket legalább 6 mm távolságra helyezi el egymástól. Ezután folytassa a képbeolvasás lépéseit. További információkért lásd: Képek beolvasása.

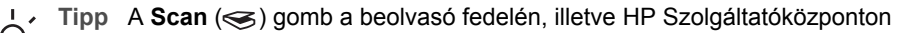

Tipp A Scan (⇐) gomb a beolvaso tedelen, liletve HP 52
 használható több kép egy művelettel való beolvasására is.

## Film beolvasása

Ez a fejezet a fólia- és filmadapter (TMA) használatához nyújt információt, mellyel pozitívok, így 35 mm-es diák és negatívok olvashatóak be.

Film beolvasására vonatkozó ötleteket itt talál: Tippek átlátszó dokumentumok beolvasásához.

#### Pozitívok (például 35 mm-es diák) beolvasása

A fólia- és filmadapter (TMA) segítségével ezen a modellen egyszerre kettő 35 mm-es dia olvasható be, függően a tájolástól. A 35 mm-es diaképek beolvasásához használja a fólia- és filmadapterbe épített diaképtartót.

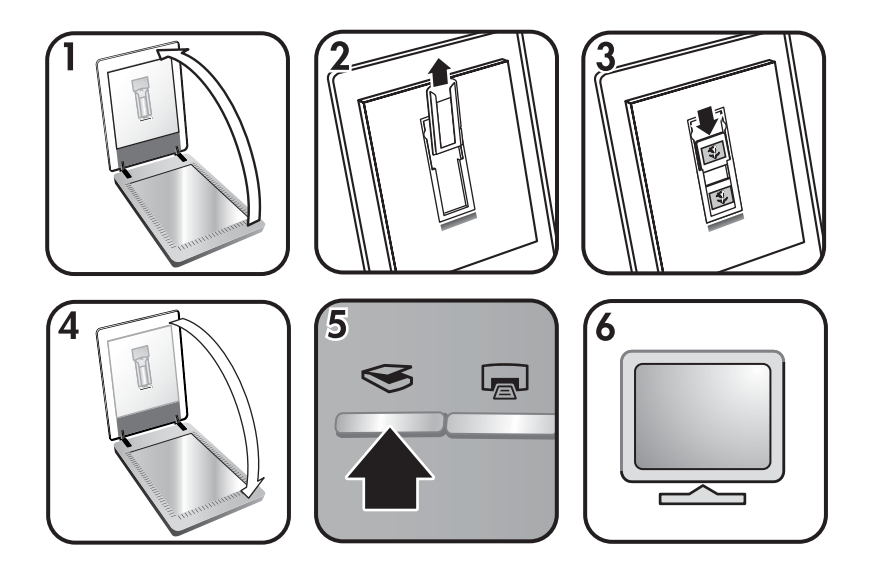

- 1. Nyissa fel a lapolvasó fedelét.
- 2. Távolítsa el a negatívfilm-tartót a diaképtartóból, ha benne van.
- A diákat helyezze a diatartóba. Helyezze a diákat felső részükkel felfelé úgy, hogy elülső részei Ön felé nézzenek.
- 4. Zárja be a lapolvasó fedelét.

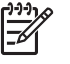

Megjegyzés Győződjön meg róla, hogy a diák egyenesek, és nem fedik egymást. Ne nyomja meg a **Beolvasás** gombot, amíg a diákat be nem töltötte és a fedelet le nem csukta.

- Nyomja meg a Beolvasás (S) gombot a lapolvasón, vagy kattintson a Film 5. beolvasása gombra a HP Szolgáltatóközpontban.
- 6. A HP Beolvasás párbeszédablakban válassza a Kép lehetőséget.

7. Válassza a Pozitívok, például 35 mm-es dia beolvasása TMA használatával lehetőséget.

Amennyiben előzetesen meg kívánja tekinteni a beolvasott képet, jelölje be az **Előzetes megtekintés** jelölőnégyzetet, vagy a beolvasást a HP Szolgáltatóközpont programból kezdeményezze.

- 8. Kattintson a **Beolvasás** elemre.
- A beolvasás befejezéséhez kövesse a képernyőn megjelenő utasításokat. A beolvasott dokumentum a HP Beolvasás párbeszédablakban kijelölt helyre kerül.
- 10. Ha befejezte, vegye ki a diákat. A kényelmes tárolás érdekében helyezze vissza a negatívfilm-tartót a lapolvasó fedelébe.

#### Negatívok beolvasása

A 35 mm-es negatívok beolvasásához használja a negatívfilm-tartót. A negatívfilmtartó a diatartóban található, mely része a beépített fólia- és filmadapternek.

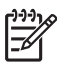

**Megjegyzés** A 35 mm-es negatívok beolvasásához a negatívfilm-tartót kell használni. Használat után a negatívfilm-tartót mindig tegye vissza a lapolvasó fedelén található diatartóba.

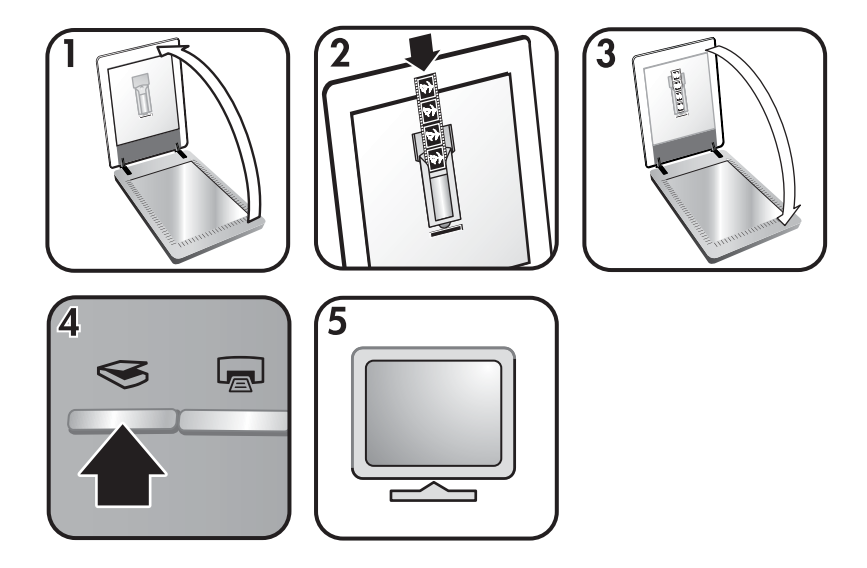

- 1. Nyissa fel a lapolvasó fedelét és távolítsa el a negatívfilm-tartót a diaképtartóból.
- Csúsztasson egy negatívot a negatívfilm-tartóba, úgy, ahogy a tartón található ikonok mutatják.

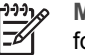

 Megjegyzés A negatívok könnyen megsérülhetnek. Csak a szélüknél fogja meg őket.

A tartó nem használt helyeit töltse ki az üres lapokkal.

3. A negatívfilm-tartót helyezze vissza a diatartóba, majd csukja le a lapolvasó fedelét.

- Nyomja meg a Beolvasás gombot (⇐) a lapolvasón, vagy kattintson a Film beolvasása gombra a HP Szolgáltatóközpontban.
- 5. Válassza a **Kép** lehetőséget.
- Válassza a Negatívok beolvasása fólia- és filmadapterrel (TMA) lehetőséget. Amennyiben előzetesen meg kívánja tekinteni a beolvasott képet, jelölje be az Előzetes megtekintés jelölőnégyzetet, vagy a beolvasást a HP Szolgáltatóközpont programból kezdeményezze.
- 7. Kattintson a **Beolvasás** elemre.
- A beolvasás befejezéséhez kövesse a képernyőn megjelenő utasításokat. A beolvasott dokumentum a HP Beolvasás párbeszédablakban kijelölt helyre kerül.
- 9. Ha befejezte a beolvasást, vegye ki a negatívcsíkot. A kényelmes tárolás érdekében helyezze vissza a negatívfilm-tartót a lapolvasó fedelébe.

#### Tippek átlátszó dokumentumok beolvasásához

- A fólia- és filmadagoló (TMA) által kezelhető méretnél nagyobb fóliák beolvasásához helyezze a kívánt hordozót a lapolvasó üveglapjára, fedje le fehér papírral, majd a szokásos módon végezze el a beolvasást.
- 35 mm-es diák vagy negatívok beolvasásakor a szoftver automatikusan körülbelül 11 x 15 cm-es méretűre nagyítja a képet. Ha a végső képet ennél nagyobb vagy kisebb méretben szeretné látni, használja a lapolvasó szoftverének Átméretezés eszközét. A lapolvasó a kiválasztott méretben olvassa be az anyagot, és megfelelően beállítja a beolvasási felbontást.
- Ha 35 mm-es diaképeket vagy negatívokat kíván a fólia- és filmadapter segítségével beolvasni, nyomja meg a **Beolvasás** gombot (
   ), vagy kattintson a **Film beolvasása** gombra a HP Szolgáltatóközpontban.

### Másolatok készítése

A Másolás () gomb megnyomásával a beolvasott eredetit a nyomtatóra küldheti.

Az előlap **Másolás** gombja a lapolvasó üveglapjára helyezett dokumentum beolvasására és nyomtatására van optimalizálva. Ha módosítani kívánja a képet (világosítani, sötétíteni vagy a méretét változtatni), kattintson a **Mégse** gombra a **hp másolás** párbeszédpanelen. Módosítsa a beállításokat, majd végezze el a beolvasást. Ha a HP Szolgáltatóközpontot használja, akkor a beállítások előnézeti képernyőn történő módosításához a **Másolatok készítése** gombra is kattinthat.

- 1. Helyezze az eredeti dokumentumot a beolvasandó felülettel lefelé a lapolvasó üveglapjára az igazítási jeleknek megfelelően.

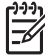

Megjegyzés A másolási funkcióhoz nem tartozik előnézeti kép.

## Beolvasott dokumentum vagy kép megosztása

A **Scan to Share** gomb (=) megnyomásával a lapolvasóval beolvasott anyagot, továbbíthatja a HP Instant Share alkalmazáshoz (ha ez elérhető), vagy mellékletként elküldheti egy támogatott levelezőprogramhoz.

Képek megosztásához A HP Instant Share használata ajánlott.

Egy- vagy többoldalas szöveges dokumentumok megosztásához az e-mail az ajánlott megoldás.

- 1. Helyezze az eredeti dokumentumot a beolvasandó felülettel lefelé a lapolvasó üveglapjára az igazítási jeleknek megfelelően.
- 3. A **Beolvasás ide** területen válassza a **HP Instant Share** vagy az **E-mail** lehetőséget.

Megjegyzés Ha az E-mail lehetőséget választja, a fájltípust és a tárolási opciókat is beállíthatja. A HP Instant Share szolgáltatással kapcsolatban további információt a HP Instant Share súgójában talál. További információkért lásd: További tudnivalók.

- 4. Kattintson a Beolvasás elemre.
- Ha befejezte a lapolvasást, kattintson a Kész gombra. A Kész gombra kattintás után a szoftver a beolvasott fájlt elküldi a HP Instant Share-hez vagy az alapéltermezett levelezőprogramhoz.

Megjegyzés Ha a Minta megjelenítése funkció be van kapcsolva, a beolvasás megkezdéséhez az előnézet képernyőn rá kell kattintania az Elfogadás gombra. A kérdés megjelenésekor további képek beolvasásához kattintson az Igen gombra, a beolvasott kép(ek) megadott helyre történő küldéséhez kattintson a Nem gombra.

- 6. Függően a választott céltól, tegye az alábbiak egyikét:
  - HP Instant Share: számos lehetőség közül válassza ki, hogyan kívánja a képeket megosztani barátaival és családjával.
  - E-mail: alapértelmezett levelezőprogramjával fejezze be a levelet, és a beolvasott képet küldje el csatolt fájlként. Ha küldés előtt meg kívánja tekinteni a képet, kattintson duplán a csatolt fájlra.

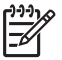

Megjegyzés A levelezőprogram megváltoztatásához nyissa meg a HP Szolgáltatóközpontot az asztalon lévő ikonnal vagy a Start menüből, kattintson a lapolvasó fülére, majd a Beállítások gombra, végül az E-mail Beállítások elemre. Megjelenik az E-mail beállítások párbeszédpanel. Jelölje ki a használni kívánt levelezőprogramot, majd kattintson az OK gombra.

## Lapolvasási beállítások módosítása

A HP Szolgáltatóközpontban sok beállítást módosíthat, többek között:

- A lapolvasó előlapján található gombok beállításait
- A HP Szolgáltatóközpont beolvasógombjainak beállításait
- Beolvasási beállításokat, például automatikus expozíciót

A beállítások megváltoztatásáról részleteket a HP eszköz súgójában, **Beolvasási** beállítások megváltoztatása c. részben talál. A súgóval kapcsolatos további információkat lásd: A HP Image Zone szoftver használata.

# 2 Ápolás és karbantartás

A lapolvasó alkalmankénti megtisztításával biztosítható a jó minőségű lapolvasás. A karbantartás módja számos tényezőtől függ, többek között a használattól és környezettől. A rutinszerű karbantartást szükség szerint végezze.

A lapolvasó karbantartási műveleteiről mindent megtudhat a képernyőn megjelenő súgó Karbantartás fejezetéből. A HP Szolgáltatóközpontban kattintson a **Súgóra**, majd válassza az Ön modelljének súgófejezetét.

A rutinszerű tisztítás és karbantartás során tisztítsa meg a lapolvasó üveglapját, a fólia- és filmadagolót (TMA).

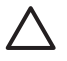

Vigyázat! Ne helyezzen éles, kiugró sarkokkal rendelkező tárgyat a lapolvasóra. Ha ezt nem tartja be, akkor a lapolvasó megsérülhet. Mielőtt a lapolvasó üveglapjára valamit ráhelyezne, győződjön meg arról, hogy a beolvasni kívánt dokumentum nem ragad, illetve nem tartalmaz olyan anyagot (pl. javítófesték), amely az üveglapra kerülhet.

## A lapolvasó üvegének tisztítása

- 1. Húzza ki az USB- és a tápkábelt a lapolvasóból.
- 2. Az üveglapot puha, szálmentes, nem maró hatású üvegtisztítóval befújt ronggyal törölje át, majd száraz, puha, szintén szálmentes ronggyal törölje szárazra.

Vigyázat! Kizárólag üvegtisztító folyadékot használjon. Oldószerek, aceton, benzin és szén-tetraklorid használata esetén károsodhat a készülék üveglapja. Izopropil-alkoholt se használjon, mert az csíkokat hagyhat az üvegen.

A tisztítószert ne permetezze közvetlenül az üveglapra. Ha túl sok tisztítófolyadékot használ, a folyadék kifolyhat a lapolvasó szélére és károsíthatja az eszközt.

3. Tisztítás után dugja vissza az USB- és a tápkábelt a lapolvasóba.

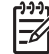

Megjegyzés A lapolvasó üveg alsó felének tisztításáról itt olvashat többet: www.hp.com/support.

## A fólia- és filmadapter (TMA) tisztítása

A fólia- és filmadaptert puha, száraz rongy segítségével tisztítsa meg. Szükség esetén fújjon egy kis üvegtisztítót a rongyra, majd törölje át a fólia- és filmadaptert.

# 3 Hibaelhárítás

Ez a szakasz a lapolvasóval, valamint a fólia- és filmadapterrel (TMA) kapcsolatban felmerülő esetleges problémákra nyújt megoldást.

# A lapolvasó üzembe helyezésével és telepítésével kapcsolatos problémák

Ez a rész a telepítéssel és a beállítással kapcsolatos problémák megoldását ismerteti.

#### A szoftver eltávolítása és újratelepítése

A probléma oka a hiányos telepítés lehet. Próbálja meg eltávolítani, majd újratelepíteni a HP Lapolvasó szoftvert. A HP Lapolvasó szoftver újratelepítéséhez rendelkeznie kell a HP Image Zone szoftver CD-vel.

A lapolvasóhoz kapott HP szoftver eltávolításához kövesse a következő utasításokat:

- Kattintson a Start gombra, mutasson a Beállítások pontra, kattintson a Vezérlőpult parancsra (Windows XP rendszerben kattintson a Start gombra, majd a Vezérlőpult parancsra).
- Kattintson a Programok telepítése/törlése ikonra (Windows XP rendszeren az ikon Programok telepítése és törlése néven szerepel), majd jelölje ki a HP Scanjet szoftvert.
- 3. Kattintson az Eltávolítás gombra.
- Kattintson a Programok telepítése/törlése ikonra (Windows XP rendszeren az ikon Programok telepítése és törlése néven szerepel), majd jelölje ki a HP Image Zone szoftvert.
- Telepítse újra a lapolvasóhoz kapott CD-lemezről a HP Image Zone szoftvert. A CD-lemez behelyezésekor a telepítőprogram automatikusan elindul. Válassza ki a HP Image Zone szoftvert a telepítéshez.

| Kábel típusa | Művelet                                                                                                    |  |
|--------------|----------------------------------------------------------------------------------------------------|--|
| Tápkábel     | <ul> <li>A tápkábel a lapolvasót és a fali aljzatot köti össze.</li> <li>Ellenőrizze, hogy a lapolvasó tápvezetéke biztonságosan van-e csatlakoztatva a fali aljzatba vagy a túlfeszültségvédő készülékbe.</li> <li>Ha a tápvezeték túlfeszültségvédőhöz csatlakoztatva van-e fali aljzathoz, illetve hogy be van-e kapcsolva.</li> <li>Húzza ki a lapolvasó tápvezetékét, majd kapcsolja ki a számítógépet. 60 másodperc elteltével csatlakoztassa ismét a lapolvasó tápkábelét, majd kapcsolja be újra a számítógépet, ebben a sorrendben.</li> </ul> |  |

#### Ellenőrizze a kábeleket

| Kábel típusa | Művelet                                                                                                    |
|--------------|----------------------------------------------------------------------------------------------------|
| USB-kábel    | Húzza ki a lapolvasóból az USB-kábelt.                                                                                                    |
|              | <ul> <li>A lapolvasóval kapott kábelt használja. Előfordulhat, hogy<br/>más USB-kábelek nem kompatibilisek a lapolvasóval.</li> <li>Ellenőrizze, hogy az USB-kábel megfelelően csatlakozik-<br/>e a lapolvasóhoz és a számítógéphez.</li> </ul>                                                                  |
|              | Az USB-vel kapcsolatban felmerülő egyéb problémák<br>elhárításával kapcsolatos információért keresse fel a<br>www.hp.com/support webhelyet, válassza ki a megfelelő<br>országot és térséget, majd a Keresés lehetőség segítségével<br>keresse meg az USB-vel kapcsolatos hibák elhárításáról szóló<br>anyagokat. |
| TMA kábel    | A TMA kábel a fólia- és filmadaptert köti össze a lapolvasó alapjával.                                                                                                    |
|              | Ellenőrizze, hogy a kábel megfelelően csatlakozik-e a<br>lapolvasó hátuljához.                                                                                                    |

# A lapolvasó alaphelyzetbe állításával és hardverével kapcsolatos problémák

Ez a rész az inicializálással vagy a hardverrel kapcsolatos problémák megoldását ismerteti.

#### A lapolvasó alaphelyzetbe állítása

Ha "A lapolvasó inicializálása nem sikerült" vagy "A lapolvasó nem található" üzenet jelenik meg, miközben a lapolvasót használni próbálja, tegye a következőket:

- 1. Zárja be a HP Image Zone szoftvert, ha nyitva van.
- 2. Húzza ki a lapolvasót a számítógéphez csatlakoztató kábelt.
- 3. Kapcsolja ki a számítógépet 60 másodpercre, majd kapcsolja be újra.
- Csatlakoztassa a lapolvasót a számítógéppel összekötő kábelt (ha lehetséges, a számítógép másik USB-portját használja).
- Arról is győződjön meg, hogy az USB-kábel megfelelően csatlakozik-e a lapolvasó hátlapjához. A kábel csatlakozófején lévő USB-szimbólumnak felfelé kell néznie. Megfelelően csatlakoztatva az USB-csatlakozó lazán kihúzható. Ha azonban a csatlakoztatás nem megfelelő, a csatlakozó szorul.
- Próbálja meg az USB-kábelt a számítógép másik USB-portjához csatlakoztatni.

#### A lapolvasóhardver ellenőrzése

Ha arra gyanakszik, hogy a lapolvasó hardvere hibás, akkor először is ellenőrizze a kábelek megfelelő csatlakoztatását. Ha a kábelcsatlakozások megfelelőek, ellenőrizze, hogy a lapolvasó be van-e kapcsolva, majd a következő eljárást követve tesztelje a lapolvasót:

- 1. Húzza ki a lapolvasóból a tápkábelt és az USB-kábelt.
- 2. Csatlakoztassa ismét a tápkábelt és az USB-kábelt a lapolvasóba.

Megfelelő működésnél ilyenkor a szán mintegy 25 mm-t előre-hátra mozog, és a lámpa bekapcsol.

Ha az olvasófej nem mozdul, és a lámpa sem kezd világítani, akkor előfordulhat, hogy a lapolvasó hardvere a hibás. Lásd: Terméktámogatás.

#### A lapolvasó nem működik megfelelően

Ha a lapolvasóval nem lehet lapolvasást végezni, hajtsa végre sorban az alábbi lépéseket. Az egyes lépések végrehajtása után próbáljon beolvasást végezni, hogy megtudja, a lapolvasó működik-e. Ha a probléma nem szűnt meg, hajtsa végre a következő lépést.

- 1. Lehetséges, hogy érintkezési hiba áll fenn. Ellenőrizze az USB- és a tápkábel megfelelő csatlakoztatását.
- Húzza ki a tápkábelt a hálózati csatlakozóból, várjon 60 másodpercet, majd dugja vissza a kábelt.
- 3. Indítsa újra a számítógépet.
- 4. Lehetséges, hogy a számítógép egyes hardverösszetevői ütköznek. Lehet, hogy el kell távolítania és újra kell telepítenie a lapolvasószoftvert.
  - a. Kattintson a Start gombra, mutasson a Beállítások pontra, kattintson a Vezérlőpult parancsra (Windows XP rendszerben kattintson a Start gombra, majd a Vezérlőpult parancsra).
  - Kattintson a Programok telepítése/törlése ikonra (Windows XP rendszeren az ikon Programok telepítése és törlése néven szerepel), majd jelölje ki a HP Scanjet szoftvert.
  - c. Kattintson az Eltávolítás gombra.
  - Kattintson a Programok telepítése/törlése ikonra (Windows XP rendszeren az ikon Programok telepítése és törlése néven szerepel), majd jelölje ki a HP Image Zone szoftvert.
  - e. Kattintson az Eltávolítás gombra.
- Telepítse újra a lapolvasóhoz kapott CD-lemezről a HP Image Zone szoftvert. A CD-lemez behelyezésekor a telepítőprogram automatikusan elindul. Válassza ki a HP Image Zone szoftvert a telepítéshez.

Amennyiben a lapolvasó továbbra sem működik, keresse fel a www.hp.com/support helyet vagy lépjen kapcsolatba a HP vevőszolgálattal.

#### További hibaelhárítási tudnivalók

Ha telepítette a HP Image Zone szoftvert, a lapolvasóval kapcsolatos problémák megoldására használhatja a Súgót. A Súgó megnyitásához nyissa meg a **HP Szolgáltatóközpont** programot, kattintson a **Képernyőn megjelenő útmutató** gombra, majd a **HP Scanjet 3800 Photo Scanner súgója** parancsra. A súgórendszer a HP Scanjet 3800 Photo Scanner készülékkel, a HP Image Zone, valamint a HP Lapolvasás szoftverrel kapcsolatban is tartalmaz információkat. Ezen kívül olvassa el a **Hibaelhárítás és támogatás** fejezetben a **Beolvasás hibaelhárítása** részt.

# 4 Terméktámogatás

## Megváltozott munkaképességűek webhelye

A megváltozott munkaképességű vásárlók a következő helyen kaphatnak segítséget: www.hp.com/hpinfo/community/accessibility/prodserv/.

## **HP Scanjet webhely**

Látogasson el a www.hp.com címre a következő információkért:

- Tanácsokat kaphat a lapolvasó hatékonyabb és okosabb használatához.
- Elérheti a HP Scanjet illesztőprogramjának frissítéseit, valamint szoftvereit.
- Regisztrálhatja termékét.
- Feliratkozhat hírlevelekre, illesztőprogram- és szoftverfrissítésekre, valamint támogatással kapcsolatos hírekre.
- Kellékeket vásárolhat a lapolvasóhoz.

## Támogatási folyamat

A HP támogatási folyamat akkor működik a leghatékonyabban, ha a megadott sorrendben hajtja végre a következő lépéseket:

- Először a szoftver és a lapolvasó képernyőn megjelenő súgóját tekintse át, különös tekintettel a hibaelhárításról szóló fejezetre.
   Lépjen a szoftver fejezetére, vagy a lapolvasónak megfelelő Hibaelhárítás fejezetre.
- 2. Menjen a HP terméktámogatási webhelyére. Amennyiben rendelkezik internetkapcsolattal, rengeteg információt szerezhet be lapolvasójáról. Látogasson el a következő webhelyre, ahol támogatást talál termékéhez, valamint illesztőprogramokat és szoftverfrissítéseket tölthet le: www.hp.com/ support. A HP ügyfélszolgálati webhely a következő nyelveken áll rendelkezésre: holland, angol, francia, német, olasz, portugál, spanyol, svéd, hagyományos kínai, egyszerűsített kínai, japán és koreai. (A dán, finn és norvég támogatási információk csak angol nyelven érhetők el.)
- Lépjen a HP e-mailes terméktámogatási webhelyére. Ha rendelkezik internetkapcsolattal, lépjen kapcsolatba a HP Ügyfélszolgálatával e-mailben a következő weboldalon: www.hp.com/support. Személyre szóló választ fog kapni a HP vevőszolgálatának szakemberétől. Az e-mail támogatás a webhelyen feltüntetett nyelveken áll rendelkezésre.
- 4. Ha Ön Egyesült Államokbeli vásárló, lépjen az 5. pontra. Lépjen kapcsolatba a HP helyi forgalmazójával. Amennyiben a lapolvasó hardverhibás, vigye el a HP helyi forgalmazójához. A lapolvasó jótállási ideje alatt a szolgáltatás ingyenes. A jótállási időszak lejárta után a forgalmazó költséget számol fel a szolgáltatásért.
- 5. Hívja telefonon a HP terméktámogatási központját. A következő weboldalon megtekinthetők az országokra/térségekre vonatkozó telefonos támogatás részletei és feltételei: www.hp.com/support. A HP igyekszik folyamatosan javítani telefonos szolgáltatásai minőségét, ezért érdemes rendszeresen ellenőrizni a HP weboldalát az új szolgáltatásokkal és a szállítással kapcsolatosan. Ha a fenti

lehetőségek egyikével sem sikerült megoldania a problémát, számítógépe és lapolvasója előtt ülve hívja a HP-t. Gyorsabb lesz a szolgáltatás, ha a következő információkat előre összegyűjti:

- A lapolvasó típusszáma (a lapolvasón található)
- A lapolvasó sorozatszáma (a lapolvasón található)
- A számítógépen futó operációs rendszer
- A lapolvasó szoftververziójának száma (a lapolvasóhoz tartozó CD címkéjén látható)
- A hiba előfordulásakor megjelenő üzenetek szövege

A HP telefonos támogatásának feltételei előzetes figyelmeztetés nélkül megváltozhatnak.

A telefonos támogatás a vásárlás időpontjától az itt megadott időtartamig ingyenes (ha nincs külön megjegyzés).

## 5 Jogi tudnivalók és termékjellemzők

Ez a fejezet a HP Scanjet 3800 Photo Scanner lapolvasóra, valamint az azzal használható tartozékokra vonatkozó jogi tudnivalókat és termékjellemzőket ismerteti.

## A lapolvasó jellemzői

| Név                                               | Leírás                                                                                                    |
|---------------------------------------------------|----------------------------------------------------------------------------------------------------|
| Lapolvasó típusa                                  | Lapolvasó fólia- és filmadapterrel (TMA)                                                                                                    |
| Méret                                             | 450 mm x 287 mm x 59 mm (17,72 x 11,30 x 2,32 hüvelyk)                                                                                                    |
| Tömeg                                             | 3,1 kg (6,8 font)                                                                                                    |
| Beolvasóeszköz                                    | Töltéscsatolt eszköz (CCD)                                                                                                    |
| Illesztőfelület                                   | USB 2.0 Hi-Speed                                                                                                    |
| Hardver felbontás                                 | 2400 x 4800 dpi hardver felbontás                                                                                                    |
| Választható<br>felbontás                          | 12 dpi–999 999 dpi, 100%-os skálán                                                                                                    |
| Hálózati                                          | 100-120 V 60 Hz – Észak-Amerika                                                                                                    |
| tápfeszültség                                     | 200-240 V 50 Hz – Európa (az Egyesült Királyság nélkül),<br>Egyesült Királyság, Ausztrália                                                                                            |
|                                                   | 100-240 V 50 Hz/60 Hz – a világ többi része                                                                                                    |
| Áramfogyasztási<br>és szabályozási<br>információk | Az energiafogyasztással kapcsolatos adatokat, valamint a tápellátással kapcsolatos és jogi tudnivalókat lásd a regulatory_supplement.htm fájlban a HP Image Zone szoftver CD-lemezén. |

## A fólia- és filmadapter (TMA) jellemzői

| Név                                            | Leírás                                                                                                    |
|------------------------------------------------|----------------------------------------------------------------------------------------------------|
| Adathordozó-típusok                            | Legfeljebb kettő 35 mm-es dia vagy kettő 35 mm-es<br>negatívkocka                                                                                                    |
| Áramellátási<br>követelmények                  | 12 V/400 mA max                                                                                                    |
| Áramfogyasztási és<br>szabályozási információk | Az energiafogyasztással kapcsolatos adatokat,<br>valamint a tápellátással kapcsolatos és jogi<br>tudnivalókat lásd a regulatory_supplement.htm fájlban<br>a HP Image Zone szoftver CD-lemezén. |

## Környezeti jellemzők

Otthoni felhasználók által kidobott elhasznált berendezések elhelyezése az Európai Unióban

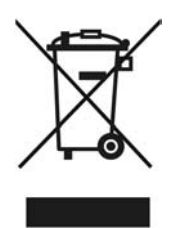

A terméken vagy a csomagoláson található ilyen jelkép azt jelzi, hogy a terméket tilos háztartási hulladékban elhelyezni. Ehelyett az Ön felelőssége, hogy a kidobandó készüléket egy megfelelő, kijelölt gyűjtőhelyre vigye az elektronikus és elektromos hulladék újrafelhasználása céljából. A kidobandó készülékek szelektív összegyűjtése és újrafelhasználása segít megőrizni a természetes erőforrásokat, és biztosítja, hogy a készülék az egészséget és a környezetet nem károsító módon kerül újrafelhasználásra. További információért azzal kapcsolatban, hogy a kidobandó használt készüléket hova viheti, forduljon a helyi hivatalokhoz, a háztartási hulladékát gyűjtő szervezethez vagy ahhoz a bolthoz, ahol a készüléket vásárolta.

| Név                  | Leírás                                                                                            |
|----------------------|---------------------------------------------------------------------------------------------------|
| Hőmérséklet          | Lapolvasó és fólia- és filmadapter működtetése: 10°–<br>35° C (50°–95° F)                         |
|                      | Tárolás: -40°–60° C (-40°–140° F)                                                                 |
| Relatív páratartalom | A lapolvasó és a fólia- és filmadapter működtetése:<br>15%–80% nem kondenzáló 10°–35°C (50°–95°F) |
|                      | Tárolás: legfeljebb 90%, 0° és 60° C (32° és 140° F)<br>között                                    |

5. fejezet